Краткое руководство по использованию ДБО.

I. Заполнение «Обзор состояния по Депозитам».

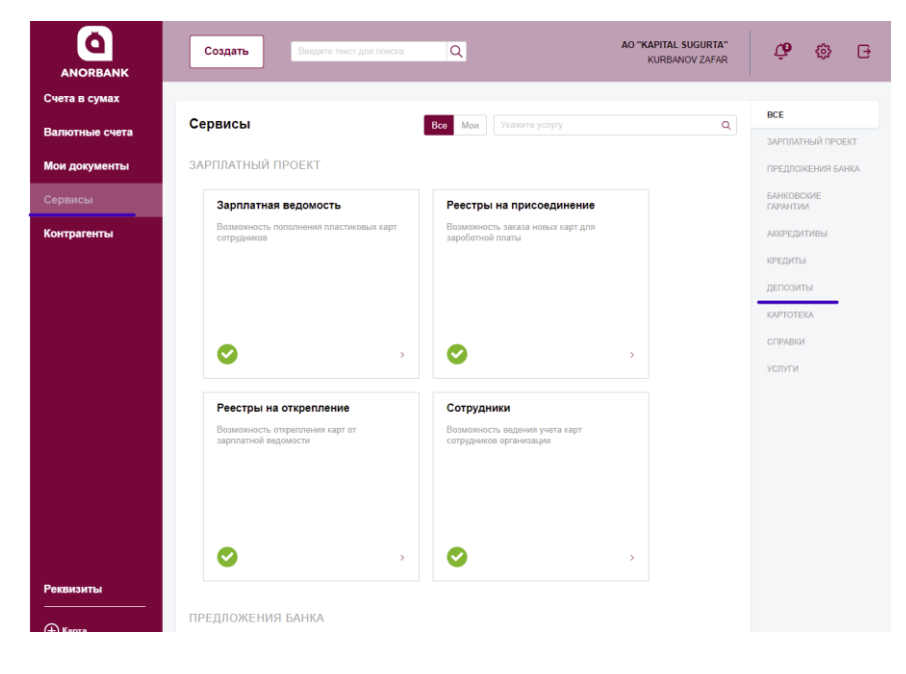

1. На главной странице ДБО необходимо выбрать раздел «Сервисы». Справа найти подсистему «Депозиты» и нажать.

 Найти окошко «Обзор состояния по Депозитам» и нажать. Далее в следующем окошке нажать «Продолжить».

| ANORBANK                        | Создать Ведите текст для поиска  | Q                            | AO "KAPITAL SUGURTA"<br>KURBANOV ZAFAR | <b>Ģ</b> 😳              | Ð   |
|---------------------------------|----------------------------------|------------------------------|----------------------------------------|-------------------------|-----|
| Счета в сумах<br>Валютные счета | Сервисы                          | Все Мои Укажите услугу       | ٩                                      | ВСЕ<br>ЗАРПЛАТНЫЙ ПРОЕН | KT  |
| Мои документы                   | ДЕПОЗИТЫ                         |                              |                                        | ПРЕДЛОЖЕНИЯ БАН         | IKA |
| Сервисы                         | Заявки на депозит                | Заявка на размещение средств |                                        | БАНКОВСКИЕ<br>ГАРАНТИИ  |     |
| онтрагенты                      | Переход в классический интерфейс | Вернём чуть бальше           |                                        | АККРЕДИТИВЫ             |     |
|                                 |                                  |                              |                                        | КРЕДИТЫ                 |     |
|                                 |                                  |                              |                                        | ДЕПОЗИТЫ                |     |
|                                 |                                  |                              |                                        | KAPTOTEKA               |     |
|                                 | ✓ >                              | посмотреть заявку >          |                                        | СПРАВКИ                 |     |
|                                 |                                  |                              |                                        |                         |     |
|                                 |                                  |                              |                                        |                         |     |

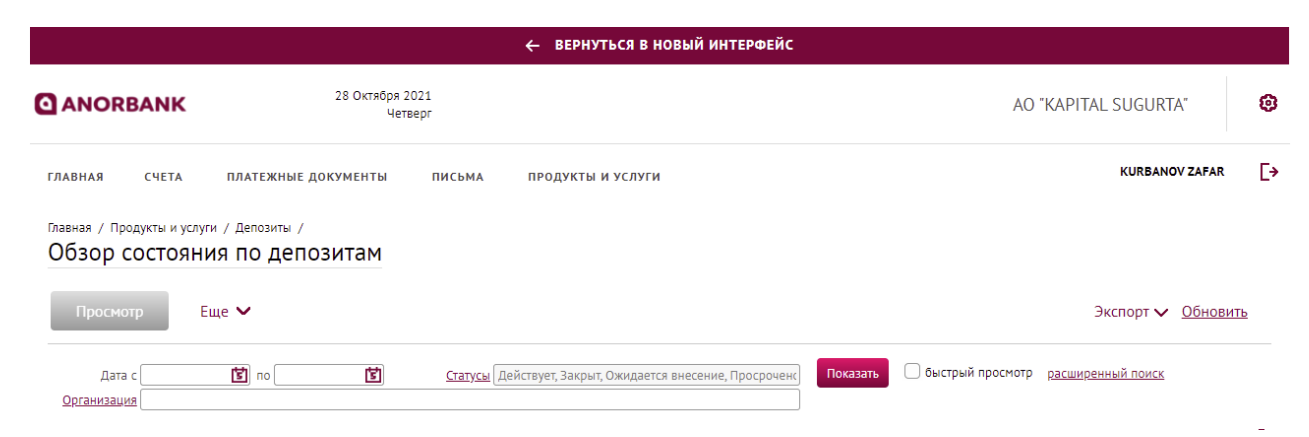

3. В «Обзоре состояния по депозитам» отображаются все действующие и закрытые Депозиты клиента.

| Состояние по депозиту (Действует) Х     |                                                  |                            |  |  |  |
|-----------------------------------------|--------------------------------------------------|----------------------------|--|--|--|
| Депозитный договор №                    | 141 от 27.04.2021 Состояние                      | Действует                  |  |  |  |
| Заявка на депозит №                     | 3771 or 27.04.2021                               | Дата закрытия 02.05.2022   |  |  |  |
| В                                       | ТОШКЕНТ Ш., "ANOR BANK" АКЦИЯДОРЛИК ЖАМИЯТИ      |                            |  |  |  |
| Вкладчик                                | AO "KAPITAL SUGURTA"                             | ИНН 200638670              |  |  |  |
| Основные поля Проценты и возврат Прочее |                                                  |                            |  |  |  |
| Условия депозита<br>Валюта              | УЗБЕКСКИЙ СУМ UZS                                |                            |  |  |  |
| Вид депозита                            | Срочный вклад                                    |                            |  |  |  |
| Кол вила                                | 1                                                |                            |  |  |  |
| Сумма                                   | 1 000 000 000,00 UZS                             | Ставка (% годовых) 18,0000 |  |  |  |
| Дата размещения                         | 27.04.2021 Дата возврата 02.05.2022              | Срок размещения (дней) 370 |  |  |  |
| Пролонгация<br>Дата пролонгации         | Дата возврата                                    | Срок пролонгации (дней)    |  |  |  |
|                                         | Номер депозитного счета 20616.000.9.00138037.563 | Ставка (% годовых)         |  |  |  |

4.При открытии любого указанного в списке Депозита отображается окошко «Состояние депозита» со всеми деталями Срочного вклада.